## **Contenir des dispositifs CrowdStrike à partir d'une détection**

Publié: 2023-09-19

Vous pouvez lancer le confinement des dispositifs CrowdStrike qui participent à une détection de sécurité. Le confinement empêche les dispositifs d'établir des connexions avec d'autres dispositifs sur votre réseau.

Après avoir initié le confinement à partir d'une détection, une demande est faite à CrowdStrike Falcon pour confiner les appareils et un statut de confinement en attente apparaît à côté du participant. L'état est mis à jour et devient Confiné uniquement lorsque le système ExtraHop reçoit une réponse de CrowdStrike.

## Avant de commencer

- Le confinement des appareils doit être activé pour l'intégration de CrowdStrike Z.
- 1. Connectez-vous au système ExtraHop via https://<extrahop-hostname-or-IP-address>.
- 2. En haut de la page, cliquez sur **Détections**.
- Cliquez sur le titre d'une détection pour afficher la page des détails de la détection. Le nombre de dispositifs CrowdStrike qui participent à la détection apparaît dans la section Intégrations sous Suivi de la détection.

| Track Detection                                                |            |   |  |  |  |  |
|----------------------------------------------------------------|------------|---|--|--|--|--|
| Status                                                         | Assignee   |   |  |  |  |  |
| No Status 💰                                                    | Unassigned | ø |  |  |  |  |
| Integrations                                                   |            |   |  |  |  |  |
| CrowdStrike Falcon 2<br>4 participants are CrowdStrike devices |            |   |  |  |  |  |
| Contain Devices in CrowdStrike                                 |            |   |  |  |  |  |
| Actions                                                        |            |   |  |  |  |  |
| Add to an Investigation                                        |            |   |  |  |  |  |
| Tune Detec                                                     | tion       |   |  |  |  |  |

 Cliquez sur Container les dispositifs dans CrowdStrike. La boîte de dialogue affiche les dispositifs CrowdStrike associés à la détection.

|                  |                                |                                                              |                              |                     | <u>^</u>   |  |  |  |  |
|------------------|--------------------------------|--------------------------------------------------------------|------------------------------|---------------------|------------|--|--|--|--|
| Cor              | Contain Devices in CrowdStrike |                                                              |                              |                     |            |  |  |  |  |
| Selec<br>initiat | t Crowd<br>te contai           | Strike devices that are p<br>nment in CrowdStrike F          | articipants in thi<br>alcon. | s security detectic | on to      |  |  |  |  |
|                  |                                |                                                              |                              |                     |            |  |  |  |  |
| <b>€</b> } \     | /ІСТІМ                         |                                                              |                              |                     | Select All |  |  |  |  |
|                  | •                              | workstation-dev-bq5<br>192.168.20.51<br>Site: 73.239.136.185 |                              |                     |            |  |  |  |  |
| D                | •                              | workstation-dev-bq5<br>192.168.20.51<br>Site: 73.239.136.185 |                              |                     |            |  |  |  |  |
|                  |                                | workstation-dev-bq5<br>192.168.20.51<br>Site: 73.239.136.185 |                              |                     |            |  |  |  |  |
|                  |                                |                                                              |                              |                     |            |  |  |  |  |
|                  |                                |                                                              | Cancel                       | Contain in Crow     | wdStrike   |  |  |  |  |

5. Sélectionnez les appareils que vous souhaitez contenir et cliquez sur **Container dans CrowdStrike**. Une demande est envoyée à CrowdStrike et l'état Containment Pending apparaît à côté de chaque participant sélectionné.

## **Prochaines étapes**

• Vérifiez le confinement du dispositif en contrôlant l'état à partir des détails de la détection. L'état de confinement apparaît également dans les propriétés du dispositif 2.

| VICTIM |                                                                                     |   |  |  |  |
|--------|-------------------------------------------------------------------------------------|---|--|--|--|
|        | workstation-dev-bq5<br>192.168.20.51<br>Site: 73.239.136.185<br>CONTAINED           | 6 |  |  |  |
|        | workstation-dev-bq5<br>192.168.20.51<br>Site: 73.239.136.185<br>CONTAINMENT PENDING | 6 |  |  |  |
| Ð      | workstation-dev-bq5<br>192.168.20.51<br>Site: 73.239.136.185<br>CONTAINMENT PENDING | 6 |  |  |  |

- Réessayez de contenir un dispositif. L'état de confinement en attente n'apparaît plus lorsqu'une demande de confinement adressée à CrowdStrike est refusée ou expire.
- Libérer un appareil du confinement à partir de la console CrowdStrike Falcon. Dans la section Intégrations sous Détection de traces, cliquez sur **CrowdStrike Falcon** pour ouvrir la console dans un nouvel onglet. L'état de confinement n'apparaît plus lorsque le système ExtraHop reçoit une réponse de CrowdStrike.